# 🍫 MY SPA 4.2 – Neu in dieser Version

#### Inhalt

| Flexible Mitarbeiter Arbeitszeiten verwalten | 1 |
|----------------------------------------------|---|
| Anlegen von Schichtplänen                    | 1 |
| Bearbeitung beim Mitarbeiter                 | 2 |
| Arbeitszeit Auswertung                       | 3 |
| Onlinebuchungsstrecke                        | 3 |
| Sonstiges                                    | 4 |
| Aussicht auf die nächsten Versionen          | 4 |

## Flexible Mitarbeiter Arbeitszeiten verwalten

Sie haben nun die Möglichkeit, neben den regelmäßigen Mitarbeiter Wochenarbeitszeiten abweichende wöchentliche Arbeitszeiten anzulegen und diese als allgemeine Vorlagen für Schichtpläne zu speichern.

## Anlegen von Schichtplänen

Unter Stammdaten – Administration finden Sie den neuen Punkt ,Schichtpläne':

Mit Klick auf ,Neu' können Sie eine eigene Wochenarbeitszeitplan Vorlage erstellen und dauerhaft für eine schnelle Zuordnung bei Mitarbeiter speichern.

| Schichtpläne<br>Legen Sie Vorlagen für Arbeitszeiten an |
|---------------------------------------------------------|

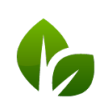

based on IT GmbH Hammermühle Bernhard-May-Str. 58 65203 Wiesbaden

| Termine           | Neue Buchung  | Kalender               | Ku                 | nden      | Stammdaten |
|-------------------|---------------|------------------------|--------------------|-----------|------------|
| Neuen Schichtpla  | n anlegen     |                        |                    |           |            |
| Zurück            | Neu           |                        |                    |           |            |
| Name der Vorlage  |               | Legen Sie eigene<br>an | Wochen-Arbeitszeit | Vorlagen  |            |
| Wochenarbeitszeit |               |                        |                    |           | ?          |
| Wochentag         | Arbeitsbeginn | Arbeitsende            | Pause von          | Pause bis |            |
| Montag            | 00:00         | 00:00                  | 00:00              | 00:00     |            |
| Dienstag          | 00:00         | 00:00                  | 00:00              | 00:00     |            |
| Mittwoch          | 00:00         | 00:00                  | 00:00              | 00:00     |            |
| Donnerstag        | 00:00         | 00:00                  | 00:00              | 00:00     |            |
| Freitag           | 00:00         | 00:00                  | 00:00              | 00:00     |            |
| Samstag           | 00:00         | 00:00                  | 00:00              | 00:00     |            |
| Conntog           | 00.00         | 00.00                  | 00.00              | 00.00     |            |

Vergeben Sie frei einen Namen, den Sie für die spätere Zuordnung beim Mitarbeiter schnell erkennen.

### Bearbeitung beim Mitarbeiter

Unter Stammdaten – Mitarbeiter finden Sie den neuen Punkt ,Arbeitszeiten':

Sie sehen nun die Liste Ihrer aktiven Mitarbeiter für eine Woche, wobei die aktuelle Woche zu Beginn vorausgewählt angezeigt wird.

| Kunden | Stammdaten            | Reporting |  |
|--------|-----------------------|-----------|--|
|        | A she a three a three |           |  |

| ählen Sie eine Woche:                                                                                                 | Suche starten Erweite                                                                                                    | rte Suche Neu                                                                                                  | Arbeitszeiten        | 2010-21 04 2010        |                     |                     |                     |
|----------------------------------------------------------------------------------------------------|----------------------------------------------------------------------------------------------------|----------------------------------------------------------------------------------------------------|----------------------|------------------------|---------------------|---------------------|---------------------|
|                                                                                                    | April 2019           Mo         Di         Mi         Do         Fr           1         2         3         4         12           8         9         10         11         12           10         10         11         12         14         12           22         22         24         25         26           29         20         24         25         26 | 84         6         7           131         141         200         201           227         280         201 |                      |                        |                     |                     |                     |
| Mitarbeiter                                                                                                    | Montag, 15.04.2019                                                                                                    | Dienstag, 16.04.2019                                                                                           | Mittwoch, 17.04.2019 | Donnerstag, 18.04.2019 | Freitag, 19.04.2019 | Samstag, 20.04.2019 | Sonntag, 21.04.2019 |
| 🔍 Alexandra Adams                                                                                                    |                                                                                                    |                                                                                                    |                      |                        |                     |                     |                     |
| · •                                                                                                    |                                                                                                    |                                                                                                    |                      |                        |                     |                     |                     |
| 🔍 Andreas Olenberg                                                                                                    |                                                                                                    |                                                                                                    |                      |                        |                     |                     |                     |
| 🔍 Andreas Olenberg<br>🔍 Anja Lindtherr                                                                                |                                                                                                    |                                                                                                    |                      |                        |                     |                     |                     |
| Andreas Olenberg                                                                                                    |                                                                                                    |                                                                                                    |                      |                        |                     |                     |                     |
| <ul> <li>Andreas Olenberg</li> <li>Anja Lindtherr</li> <li>Arrangement Bookings</li> <li>benutzer benutzer</li> </ul> |                                                                                                    |                                                                                                    |                      |                        |                     |                     |                     |

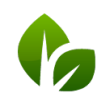

based on IT GmbH Hammermühle Bernhard-May-Str. 58 65203 Wiesbaden Tel. +49 (0)611-95 000 5-0 Fax +49 (0)611-95 000 5-15 info@based-on-it.de www.based-on-it.de Mit Klick auf die Lupe neben dem Mitarbeiter Namen können Sie die abweichenden Arbeitszeiten eines Mitarbeiters für diese Woche eintragen, oder ein Arbeitszeit-Schema aus Ihren zuvor angelegten Arbeitszeit-Vorlagen laden.

| Name              | Andreas Oler   | nberg   |       |           |  |
|-------------------|----------------|---------|-------|-----------|--|
| Woche             | 16/2019        |         |       |           |  |
| Vorlage           |                | -       |       |           |  |
| Wochenarbeitszeit | Frühschicht    |         |       | ?         |  |
|                   | Arb            | ende    |       | Pause bis |  |
| Montag            | 0 Halbtags Fru | IN I    | 12:30 | 14:00     |  |
| Dienstag          | 0 Spätdienst   |         | 12:30 | 13:45     |  |
| Mittwoch          | O Shop-Öffnu   | ngszeit | 12:30 | 13:45     |  |
| Donnerstag        | 09:00          | 19:00   | 12:30 | 13:45     |  |
| Freitag           | 09:00          | 19:00   | 12:30 | 13:45     |  |
| Samstag           | 09:00          | 19:00   | 12:30 | 14:00     |  |
| Sonntag           | 00:00          | 00:00   | 00:00 | 00:00     |  |

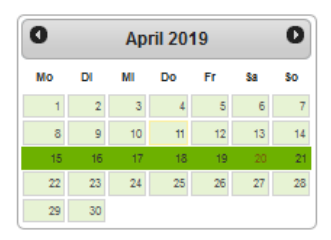

Mit Klick in

den Kalender wechseln Sie in eine bestimmte Woche.

#### Arbeitszeit Auswertung

Unter dem Menüpunkt Reporting – Provisionsreport finden Sie einen CSV ,Export Arbeitszeit' für Ihre Weiterverarbeitung in der Personalverwaltung. In der Tabelle finden Sie die Arbeitszeiten, darin enthaltenen Pausen und Überstunden für Ihre Mitarbeiter pro Monat dokumentiert.

## Onlinebuchungsstrecke

Das Angebot wird nach Kategorien unterteilt dargestellt, sofern mehr als zwei Angebots Kategorien unter Stammdaten – Administration – Angebots-Kategorien zugeordnet wurden.

|              |                   | <b>够</b> "SPA                                                                     | Beauty & W                                          | /ellness 🗸           |            |                                                   |
|--------------|-------------------|-----------------------------------------------------------------------------------|-----------------------------------------------------|----------------------|------------|---------------------------------------------------|
|              |                   | Termine Neue Buchung                                                              | Kalender                                            | Kunden               | Stammdaten | Reporting                                         |
|              |                   | Spa-, Sport- und Aktivitäten-Kate                                                 | gorien                                              |                      |            |                                                   |
| <b>₿</b> SPA | Beauty & Wellness | (Ihre Suchanfrage ergab 4 Treffer insgesamt<br>Bezeichnung                        | 1                                                   |                      |            | Anzeigesortierung<br>▲ ♥                          |
|              |                   | / Sport                                                                           |                                                     |                      |            | 1                                                 |
|              |                   | Vatersport                                                                        |                                                     |                      |            | 3                                                 |
| AN TO -      |                   | 🖉 🧃 Wellness                                                                      |                                                     |                      |            | 2                                                 |
|              |                   | <b>O</b>                                                                          |                                                     |                      |            | 1                                                 |
|              |                   | Desidit Details                                                                   | Kalender Bu                                         | schung               |            |                                                   |
| + Wellness   |                   |                                                                                   |                                                     |                      |            |                                                   |
| - Sport      |                   |                                                                                   |                                                     |                      |            |                                                   |
|              |                   | Yoga<br>Hatha Yoga Level 1 und 2 Hatha Yog<br>Haltungen, die deinen Körper, deine | a umfasst eine Reihe von<br>Muskeln und deinen Geis | i Yoga<br>st stärken | T          | el. +49 (0)611-95 000 3<br>ax +49 (0)611-95 000 3 |

# Sonstiges

• Die Artikelstammdatensuche erfasst nun auch Namensbestandteile

## Aussicht auf die nächsten Versionen

- Paarbuchung: Zwei Gäste, zwei Behandler, ein Raum, eine Zahlung
- Neue Kalenderansicht Ressourcen-Optimizer: Anzeige von Räumen und Mitarbeiter für eine Anwendungen zur optimalen Ausnutzung von Kapazitäten
- Platz-/ Ressourcenverwaltung: Belegung von bestimmten oder mehrfach vorhandenen Ressourcen ohne Zuordnung eines Mitarbeiters
- Kursmodule können zu Eventwochen zusammengestellt werden: Die Buchung von Veranstaltungen mit mehreren Kurskomponenten und festen Teilnehmern für das gesamte Event wird möglich.

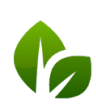

based on IT GmbH Hammermühle Bernhard-May-Str. 58 65203 Wiesbaden